windows密码绕过工具

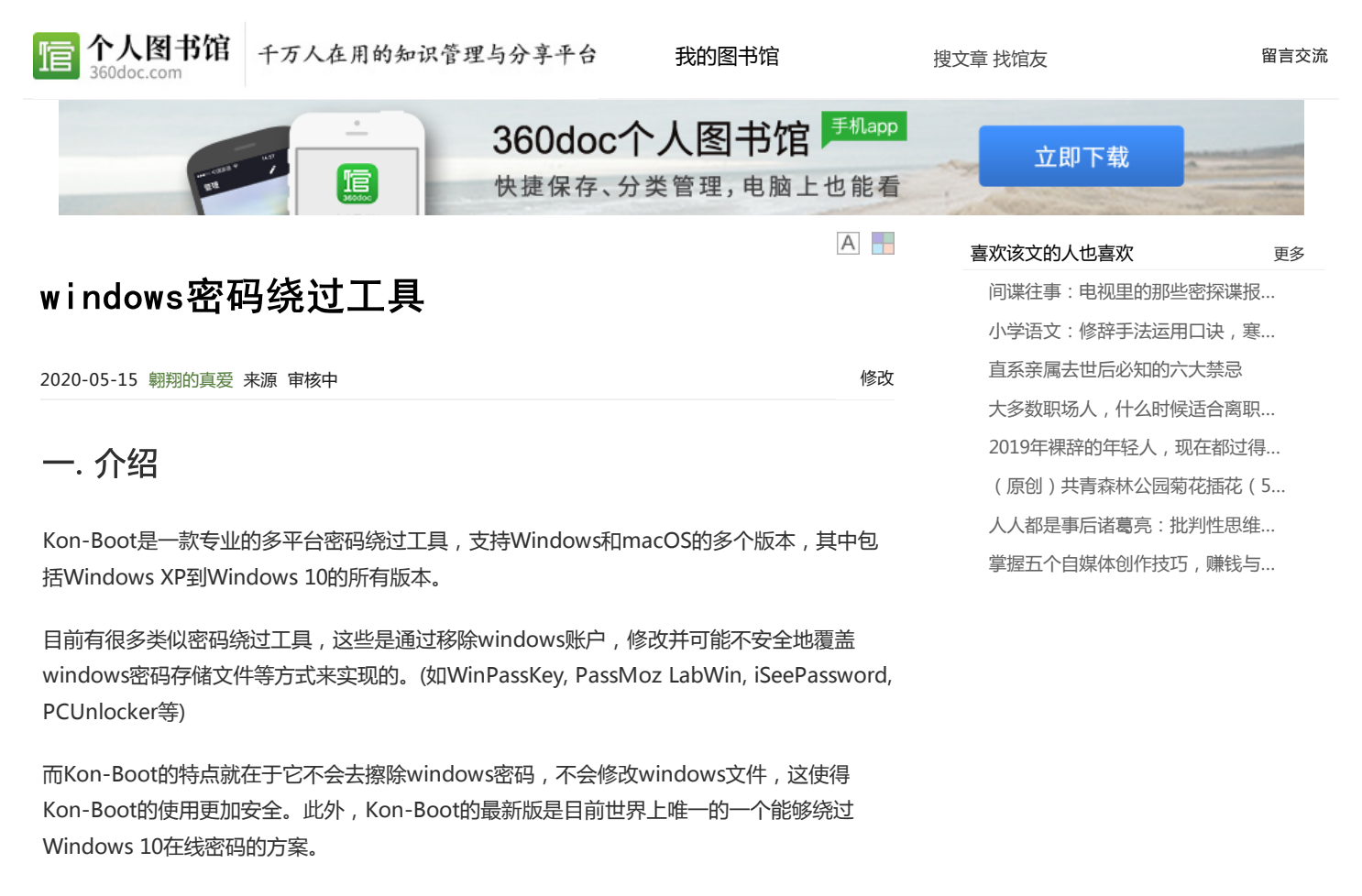

Kon-Boot的原理是在启动时暂时改变系统内核的引导处理,跳过SAM检查,让你在登录界面输入任何字符即可登录,在下一次不用Kon-Boot启动电脑时,原来的密码还是会生效,因为之前暂时的改变会被系统丢弃。

### 二. 安装

Kon-Boot 2.7 :

先插上U盘,因为可能会覆盖U盘内容,所以应该预先做一个备份。

下载解压后, Kon-Boot的目录结构是这样的

| 名称                     | 修改日期            |
|------------------------|-----------------|
| 📙 kon-bootCD           | 2018/2/3 23:01  |
| 📙 kon-bootFLOPPY       | 2018/2/3 23:01  |
| 📙 kon-bootUSB          | 2020/3/25 15:02 |
| 3rd_party_licenses.txt | 2017/12/10 0:53 |
| 📄 eula.txt             | 2018/2/3 23:01  |
| INSTALL_GUIDE          | 2018/2/3 23:01  |
| 🗔 KonBootInstaller.exe | 2018/2/3 23:01  |

https://blog.csdn.net/gg\_43531895

ſ

我的图书馆

留言交流

搜文章 找馆友

| The second states of the second states of the seco | 千万人在用的知识管理与分享平台  |  |  |
|----------------------------------------------------------------------------------------------------|------------------|--|--|
| 名称                                                                                                    | 修改日期             |  |  |
| 📜 EFI                                                                                                    | 2018/2/3 23:01   |  |  |
| USBFILES                                                                                                    | 2018/2/3 23:01   |  |  |
| auto.ps1                                                                                                    | 2018/2/3 23:01   |  |  |
| COPYING                                                                                                    | 2000/12/19 12:47 |  |  |
| grubinst.exe                                                                                                    | 2008/1/2 5:53    |  |  |

 README.txt
 2013/1/3 19:52

 temp\_file.txt
 2020/3/25 15:02

 USB\_INSTALL.vbs
 2015/8/4 23:47

 USB\_INSTALL\_DIFF.vbs
 2015/8/4 23:47

 usb\_install\_RUNASADMIN.bat
 2012/9/5 11:36

 usb\_install2\_NEEDADMIN.bat
 2012/9/5 11:36

https://blog.csdn.net/qq\_43531895

#### 接下来应该会出现下图,让你确认只有这一个USB存储设备。

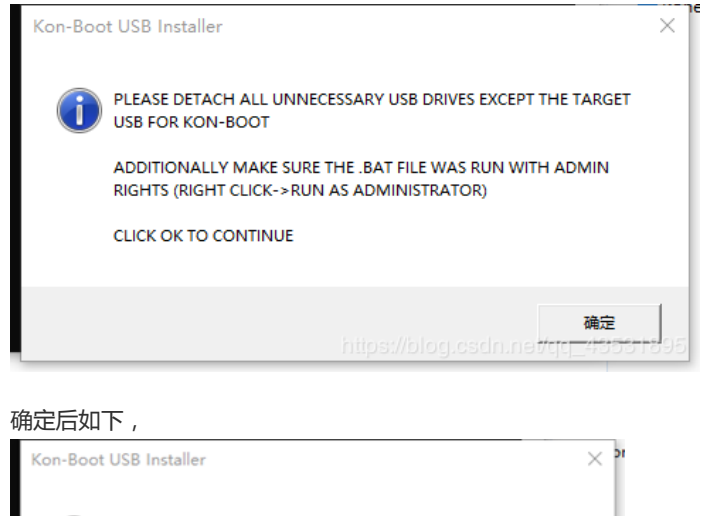

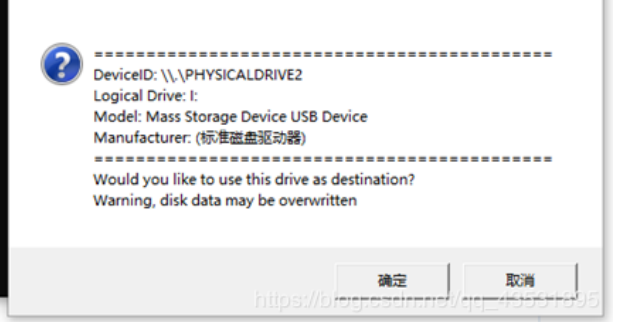

再次确认后,过几秒钟Kon-Boot就安装成功了,如下图。(注意这里可能因为个别电脑的问题会不成功,我就是grldr文件复制不了,后来换了一台电脑就成功了)

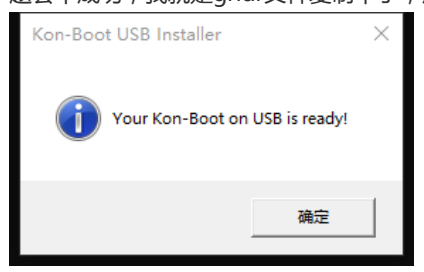

## 三. Windows平台使用方法

这里测试了win 7和win 10两个版本

1. Win 7

倌

个人图书馆

360doc.com

我的图书馆

搜文章 找馆友

#### 然后在Boot下将启动首选项设置为U盘启动, Boot菜单如图

千万人在用的知识管理与分享平台

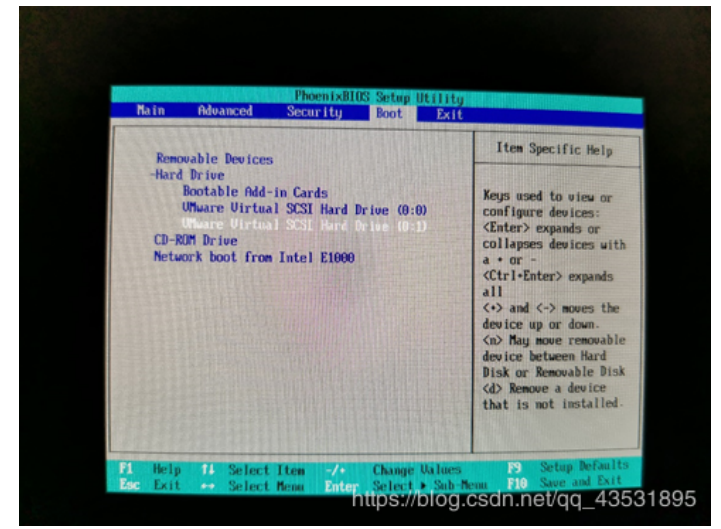

这里最下面的VMware Virtual SCSI Hard Drive就是新加的U盘。(正常的物理机这里应该是USB设备,由于我使用的是VMware虚拟机进行实验,U盘是作为新加硬盘配置的,所以这里是Hard Drive,具体配置方法后面会详细介绍)

设置方法为,按住shift后再按+号,就会使目标上移,将目标移到最顶部即可,如图。

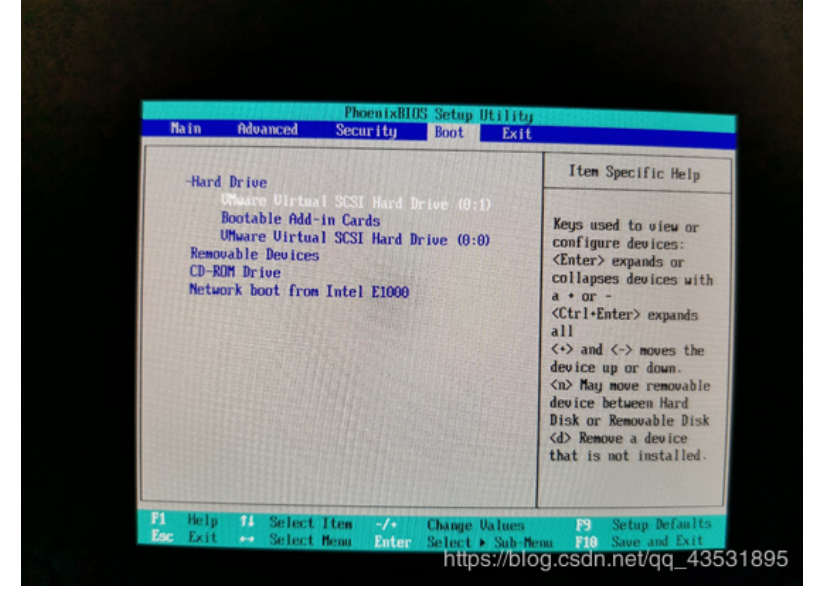

然后按F10保存退出,就进入kon-boot界面

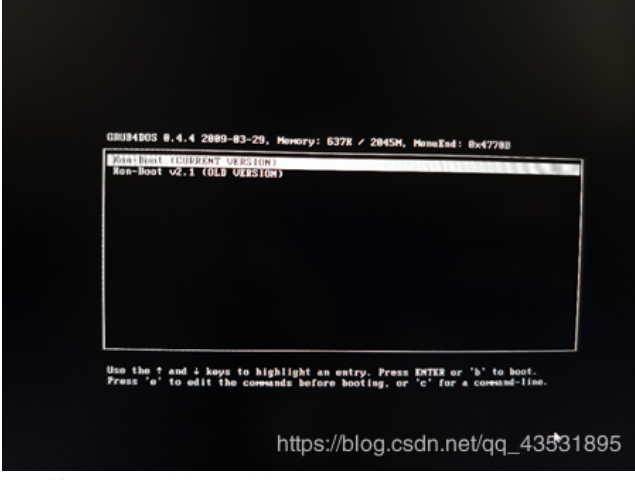

选择第一个,回车就会开始打印kon-boot的logo

馆

我的图书馆

搜文章 找馆友

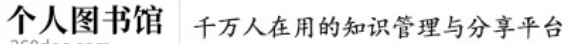

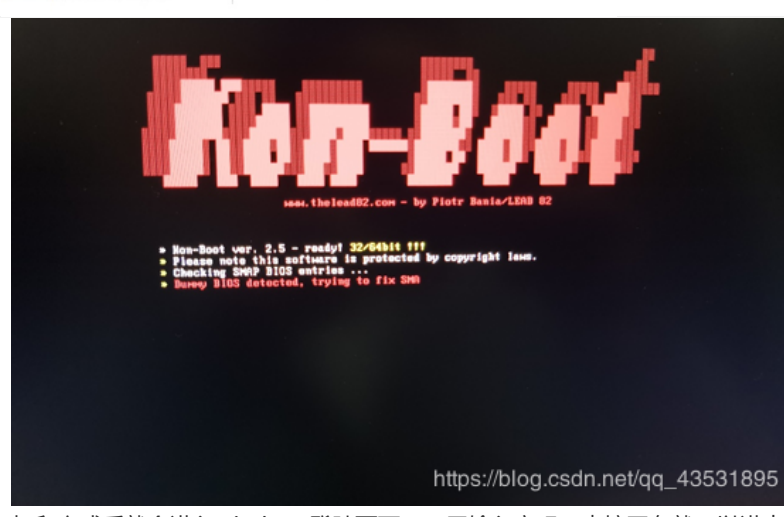

打印完成后就会进入windows登陆页面,不用输入密码,直接回车就可以进去。

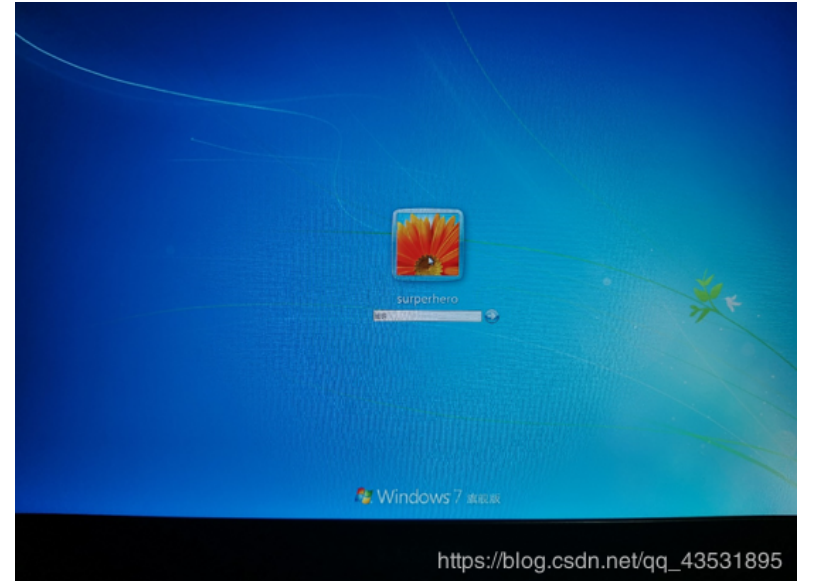

或者这里可以连按5次shift,可以出现具有管理员权限的cmd窗口,使用 Net user <用户名> <密码> /add 命令, 可以创建windows访客账号。

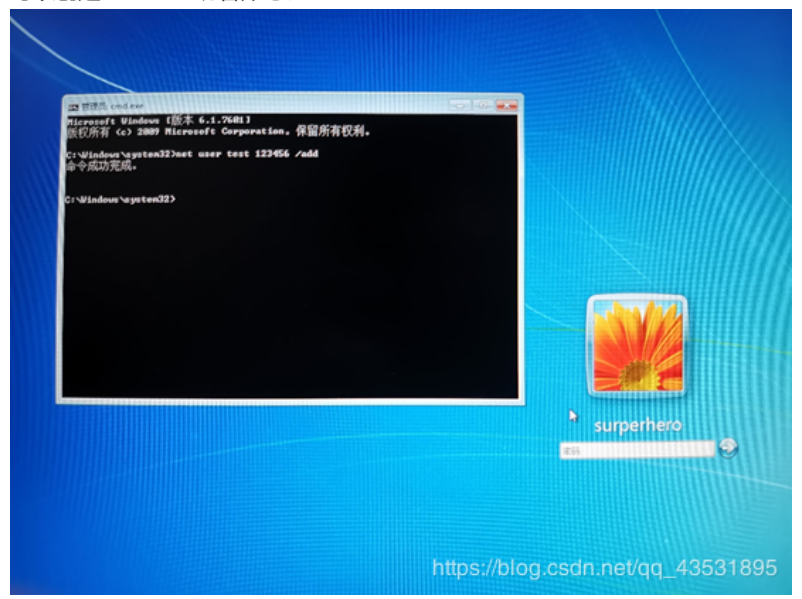

我的图书馆

搜文章 找馆友

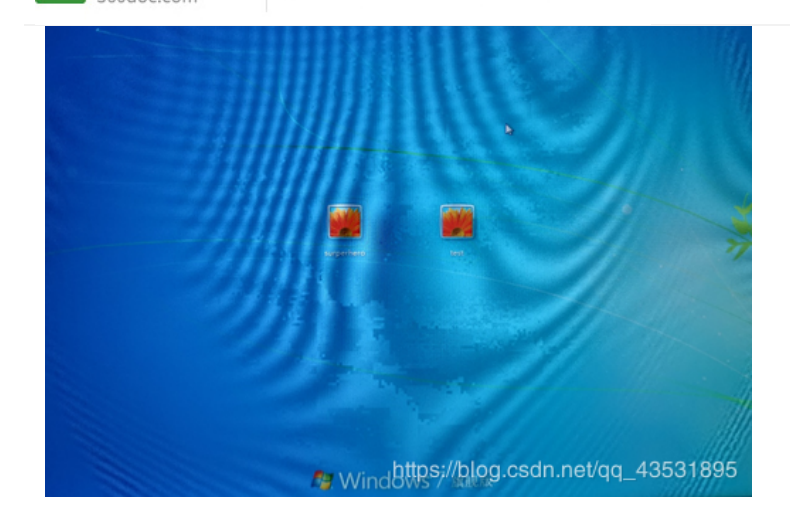

**个人图书馆** 千万人在用的知识管理与分享平台

### 2. Win 10

同样在开机前插上u盘,开机时连续按F2进入BIOS(不同主板方法可能不同)

在Boot manager中选择启动项,如图

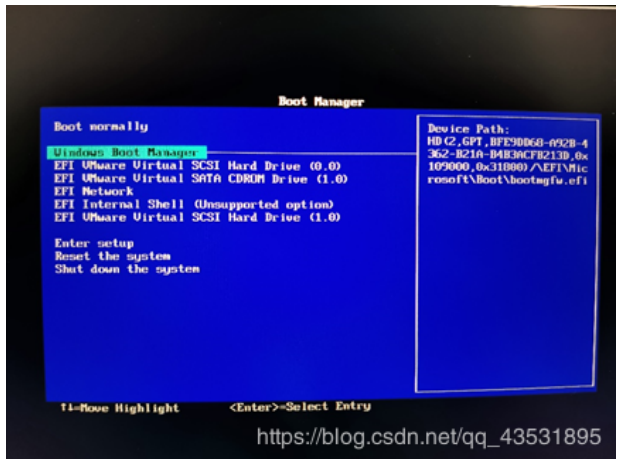

图中的最下面的EFI VMware Virtual SCSI Hard Drive即为新加U盘(正常物理机应该是USB 设备,我这里同样使用VMware虚拟机进行实验)

| BOOT Hanag                                                                                                    | Providence Backhar                                                                      |
|----------------------------------------------------------------------------------------------------|-----------------------------------------------------------------------------------------|
| Done normally<br>Uindows Boot Manager<br>EFI UMware Uirtual SCSI Hard Drive (0.0)<br>EFI UMware Uirtual SMIA CORON Drive (1.0)<br>EFI Internal Shell (Unsupported option)<br>EFI Unternal Shell (Unsupported Drive (1.0) | Beo Lee Falls:<br>Pc: Root (0x0//Pc:1 (0x15,0x<br>θ) /Pc1 (0x0,0x0) /Scsi (0x1<br>,0x0) |
| Enter setup<br>Reset the system<br>Shut down the system                                                                                                    |                                                                                         |
| 11=Hove Highlight <enter>=Select E</enter>                                                                                                    | htry                                                                                    |

用上下键选中目标后回车即可进入kon-boot界面

我的图书馆

搜文章 找馆友

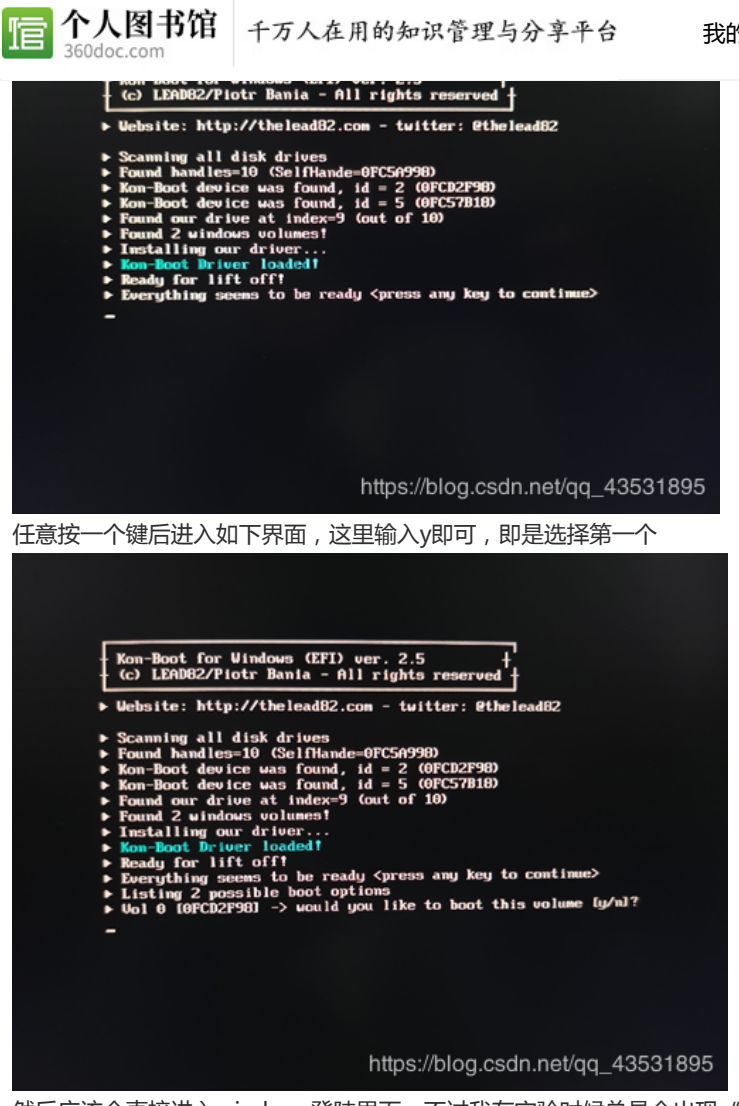

然后应该会直接进入windows登陆界面,不过我在实验时候总是会出现"press any key to boot from CD or DVD",然后出现Boot manager,我明明选择的是硬盘启动,怎么会出现CD or DVD的提示……

不过经过多次测试后,发现这里再选择Boot normally即可正常启动kon-boot,进入 windows登陆页面。

在登陆页面, kon-boot会弹出弹窗, 检测到你的系统是win 10, 由于我这个版本的还不支持 win 10的在线密码绕过, 不过它会帮你创建一个新的本地管理员账号。

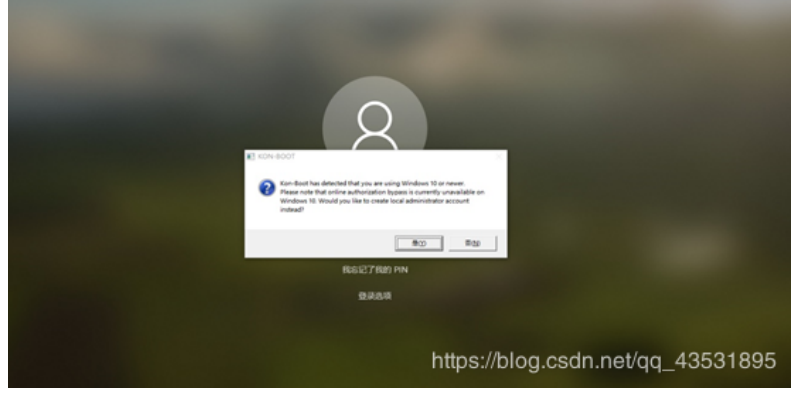

确认后,如图,新的本地管理员账号密码都是kon-boot

官

个人图书馆

我的图书馆

搜文章 找馆友

留言交流

 Image: Non-Mood
 Image: Non-Mood
 Image: Non-Mood
 Image: Non-Mood
 Image: Non-Mood
 Image: Non-Mood
 Image: Non-Mood
 Image: Non-Mood
 Image: Non-Mood
 Image: Non-Mood
 Image: Non-Mood
 Image: Non-Mood
 Image: Non-Mood
 Image: Non-Mood
 Image: Non-Mood
 Image: Non-Mood
 Image: Non-Mood
 Image: Non-Mood
 Image: Non-Mood
 Image: Non-Mood
 Image: Non-Mood
 Image: Non-Mood
 Image: Non-Mood
 Image: Non-Mood
 Image: Non-Mood
 Image: Non-Mood
 Image: Non-Mood
 Image: Non-Mood
 Image: Non-Mood
 Image: Non-Mood
 Image: Non-Mood
 Image: Non-Mood
 Image: Non-Mood
 Image: Non-Mood
 Image: Non-Mood
 Image: Non-Mood
 Image: Non-Mood
 Image: Non-Mood
 Image: Non-Mood
 Image: Non-Mood
 Image: Non-Mood
 Image: Non-Mood
 Image: Non-Mood
 Image: Non-Mood
 Image: Non-Mood
 Image: Non-Mood
 Image: Non-Mood
 Image: Non-Mood
 Image: Non-Mood
 Image: Non-Mood
 Image: Non-Mood
 Image: Non-Mood
 Image: Non-Mood
 Image: Non-Mood
 Image: Non-Mood
 Image: Non-Mood
 Image: Non-Mood
 Image: Non-Mood
 Image: Non-Mood
 Image: Non-Mood
 Image: Non-Mood
 Image: Non-Mood
 Image: Non-Mood
 Image: Nood
 Image: Non-Mood
 Imag

千万人在用的知识管理与分享平台

然后重启电脑就可以使用kon-boot账号登陆windows。

#### 3.注意

使用kon-boot时,关键是要进入BIOS关掉Secure Boot(如图),并且设置以U盘启动。

| Information Configuration Sec                                                                                         | urity Boot Exit                                                     |                             |
|----------------------------------------------------------------------------------------------------|---------------------------------------------------------------------|-----------------------------|
| Administrator Password<br>User Password<br>HDD Password<br>Set Administrator Password<br>Set Hard Disk Passwords      | Not Set<br>Not Set<br>Not Set                                       | Er<br>[H<br>Se<br>[I]<br>Se |
| Intel Platform Trust Technology<br>Clear Intel PTT Key<br>Fintel SGX                                                  | [Enabled]<br>[Enter]                                                |                             |
| Secure Boot<br>Secure Boot Status<br>Platform Mode<br>Secure Boot Mode<br>Reset to Setup Mode<br>Restore Factory Keys | [Enabled]<br>Enabled<br>User Mode<br>Standard<br>[Enter]<br>[Enter] |                             |
|                                                                                                    | https://blog.code.pot/co.                                           | 42521805                    |

在实验中本来想测试一个华硕主板的物理机,但是华硕主板在关掉Secure Boot后会出现安全登录警报,无法继续进行,在打开Secure Boot后又会提示没有开启UEFI模式,也无法继续进行,不知道华硕主板该怎么设置。

## 四. 提权

Kon-boot还具有提权功能,win7测试正常,win10我这个版本的似乎不行。

操作步骤为

登陆非管理员账户

打开cmd窗口,输入以下命令

copy c:\windows\system32\cmd.exe cmk.exe cmk

喧

我的图书馆

搜文章 找馆友

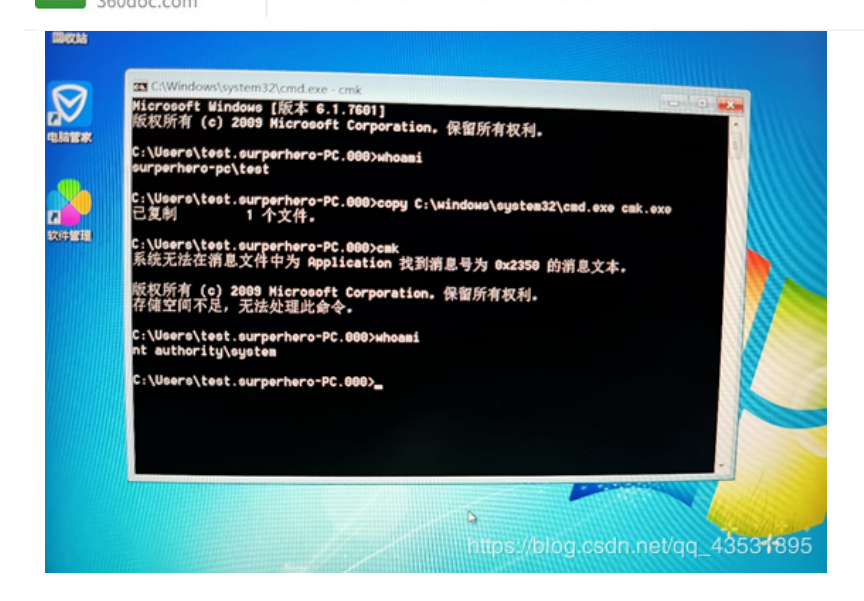

个人图书馆 千万人在用的知识管理与分享平台

# 附:VMware虚拟机设置U盘启动方法

VMware虚拟机要使用U盘启动,必须先将U盘作为新加硬盘加入虚拟机

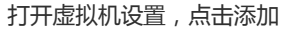

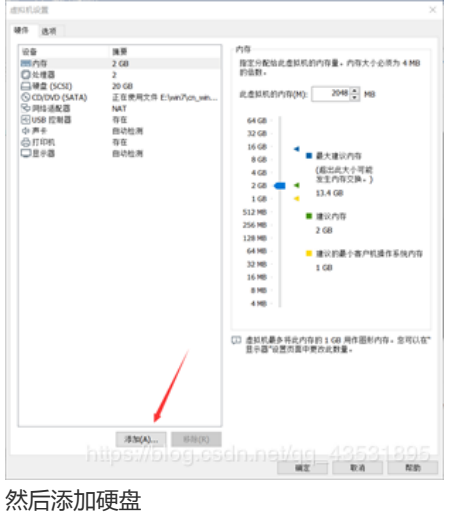

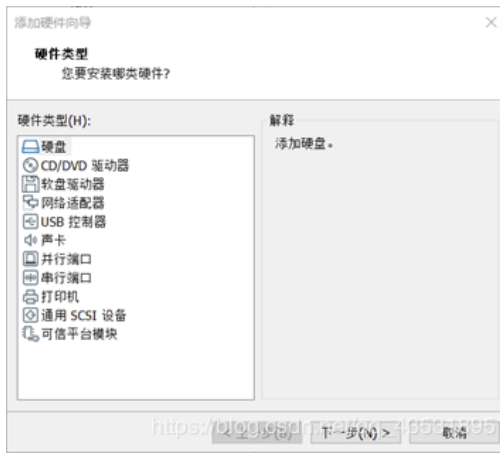

选择使用物理硬盘

1

| <b>个人图书馆</b> 千万人在用的知识管理与分享平台 360doc.com                                                                                                    | 我的图书馆 | 搜文章 找馆友 | 留言交流 |
|----------------------------------------------------------------------------------------------------|-------|---------|------|
| 磁盘 <ul> <li>创建新虚拟磁盘(V)<br/>虚拟磁盘由主机文件系统上的一个或多个文件组成, 客户机操作系统会将其视<br/>为单个硬盘。虚拟磁盘可在一台主机上或多台主机之间轻松复制或移动。</li> <li>使用现有虚拟磁盘(E)<br/>选择此选项可重新使用以前配置的磁盘。</li> <li>使用物理磁盘(适用于高级用户)(P)<br/>选择此选项可为虚拟机提供直接访问本地硬盘的权限。需要具有管理员特权。</li> </ul>                                                                                                    |       |         |      |
| ○<(上+/步(B)) ◎ ホ+歩(N) > 483戦術895                                                                                                    |       |         |      |
| 选择设备,应该是下拉菜单的最后一个                                                                                                    |       |         |      |
| 添加硬件向导                                                                                                    | ×     |         |      |
| <b>选择物理磁盘</b><br>希望此虚拟机使用哪种本地硬盘?                                                                                                    |       |         |      |
| ▲ Gerie<br>Gerie<br>Gerie<br>Gerie<br>Gerie<br>Gerie<br>Approximation of the constant of the constant o |       |         |      |
| < 上步(B) 下步(N) > 取                                                                                                    | 消 895 |         |      |
|                                                                                                    |       |         |      |
| 指定磁盘文件<br>您要在何处存储磁盘文件?                                                                                                    |       |         |      |
| 磁盘文件(F)<br>此虚拟磁盘文件将存储选定物理磁盘的分区信息。<br>Windows 7 x64-1.vmdk 浏览(R)                                                                                                    |       |         |      |
| □ [マ□ <u>上</u> 4-歩(B) ↓ 5cln 完成/c(c) [485版清895]                                                                                                    |       |         |      |
| 之后进入BIOS选择U盘启动即可。                                                                                                    |       |         |      |

来自: 翱翔的真爱> 《待分类》

### 类似文章

#### 精选文章

酥鱼

最大的天敌

11个遇事有水平的处理方法

【民间秘方】神效慢性咽喉炎秘方——治愈患者…

间谍往事:电视里的那些密探谍报究竟如何…

小学语文:修辞手法运用口诀,寒假掌握扎...

直系亲属去世后必知的六大禁忌

大多数职场人,什么时候适合离职?从这3个...

www.360doc.com/showweb/0/0/912421562.aspx#

| <b>信</b> 个人图书馆 千万人在用的知识管理<br>360doc.com | 与分享平台    | 我的图书馆         | 搜文章 找馆友 | 留言交流 |
|-----------------------------------------|----------|---------------|---------|------|
| 人人都是事后诸葛亮:批判性思维、决策与…                    | 国外肖像铅笔证  | 画:我们不能拒绝美女的魔力 |         |      |
| 掌握五个自媒体创作技巧,赚钱与个人品牌                     | 2014年中国城 | 市排名27强        |         |      |
|                                         |          |               |         |      |
| 发表评论:                                   |          | 评论公约          |         |      |